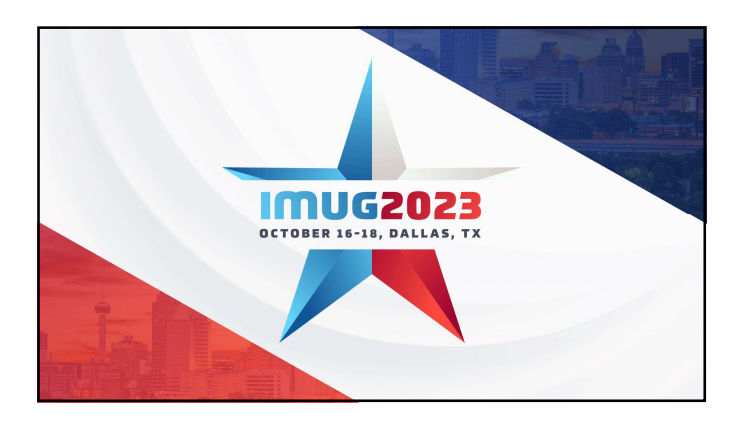

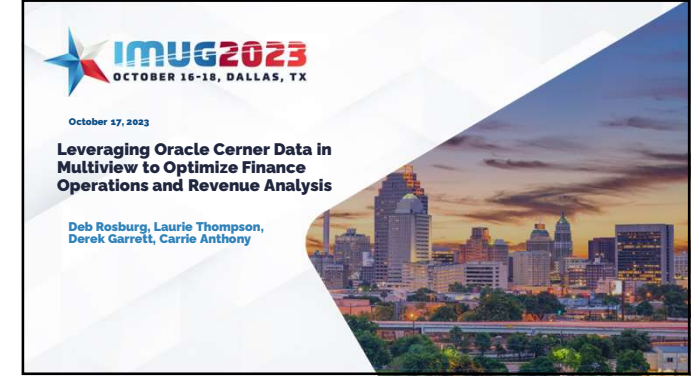

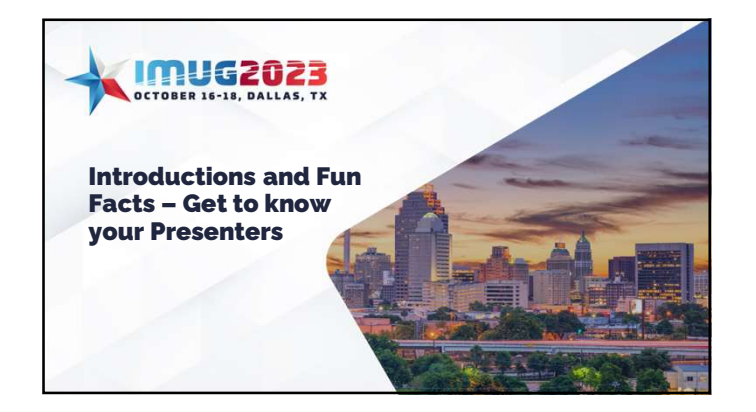

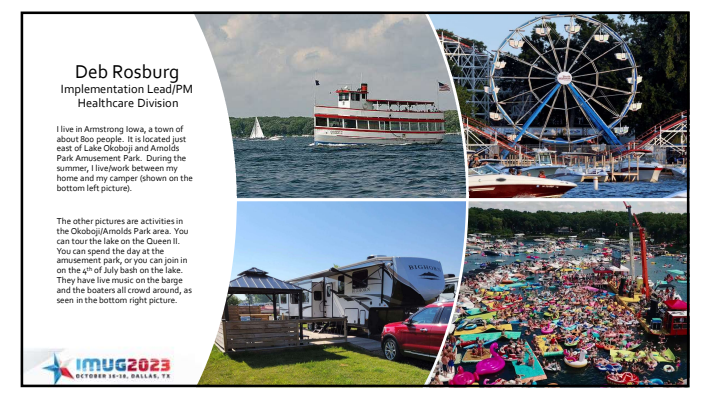

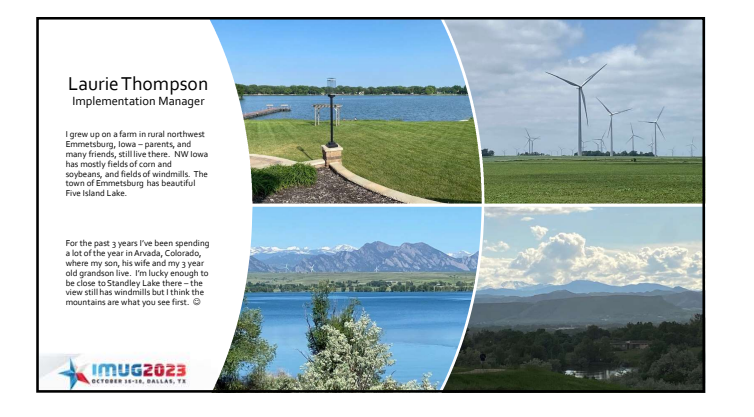

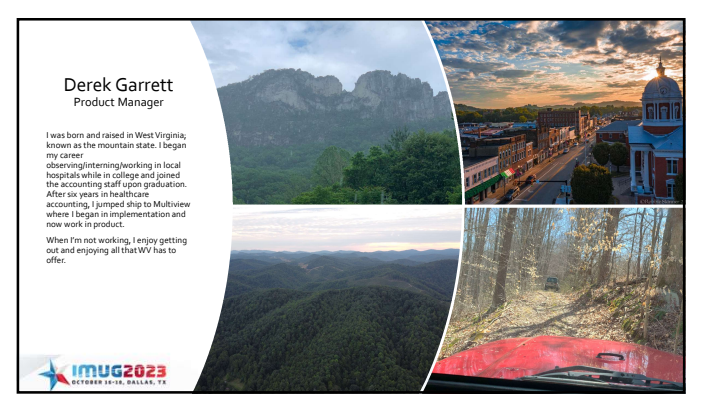

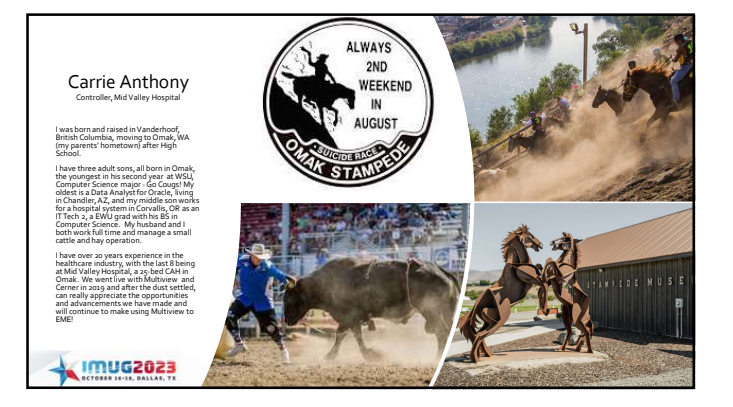

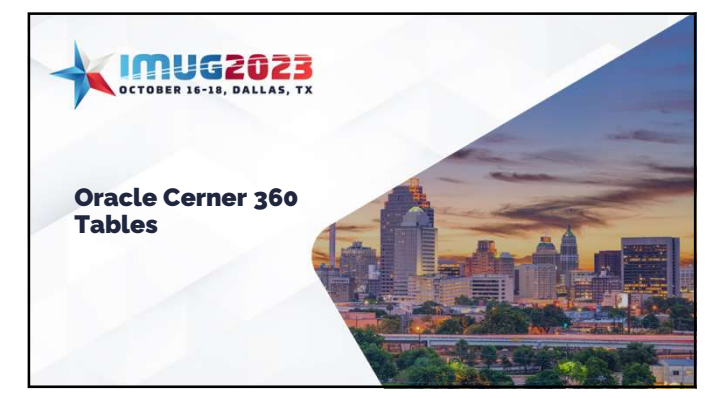

## Patient Revenue 360 Table

- Available to all Oracle Cerner clients
- Provides detail associated with the summarized GL transactions for Finance Multiview users
- Useful in troubleshooting transactions drill down functionality
- Can build saved queries and pivot tables for reporting • Saving these will save you time each month and contribute towards Ending Month End
- Use securities to give access only to users that need it to adhere to HIPPA compliance

IMUG2023

|                      | Financial           |                       | 9                      | linical                   | Technica       |
|----------------------|---------------------|-----------------------|------------------------|---------------------------|----------------|
| ACTIVITY_DT          | C_CDM               | PATIENT_STATE         | C_SERVICE_DATE         | MRN                       | INTERFACE_DT   |
| DEPTID               | C_CPT               | PATIENT_ZIP           | CHARTFIELD1            | C_PERF_FULLNAME           | LINE_DESCR     |
| ACCOUNT              | C_HCPCS             | DRG                   | CHARTFIELD2            | PRIMARY_CARE_PROVIDER     | APPL JRNL ID   |
| GL_ACCOUNT_UNIT_ALIA | ls .                |                       | CHARTFIELD3            | C_DISCH_DT                | LEDGER GROUP   |
| NBR                  | C_REV               | APC                   | C_ACTIVITY_TYPE        | REGISTRATION_DT           | LEDGER         |
| GL_COMPANY_ALIAS_NE  | IR C_BILL_ITEM_ID   | PAYMENT_METHOD        | C_ENCNTR_TYPE_CD       | INPATIENT_ADMIT_DATE      | CURRENCY CD    |
| GL_NAME              | C_ITEM_QTY          | BILL_NUMBER           | C_ENCNTR_TYPE_CLASS_CD | ORDERING_PHYS_ID          | C TRANS TYPE C |
| DC_DRCR_FLAG         | C_ITEM_PRICE        | EXT_BATCH_ID_TXT      | ENCNTR_ACCOMMODATION   | ORDERING_PHYS_NAME        | C TRANK CURTY  |
| MONETARY_AMOUNT      | C_ITEM_EXT_PRICE    | DEPOSIT_DATE_TIME     | FACILITY_CD            | VERIFYING_PHYS_ID         | C TRANS BEACO  |
| BUSINESS_UNIT        | PRIM_FIN_CLASS_CD   | CPT_FAC_RVU           | BUILDING_CD            | VERIFYING_PHYS_NAME       | C_TRANS_REASO  |
| PROJECT_ID           | C_CUR_FIN_CLASS_CD  | CPT_MALPRACTICE_RVU   | NURSE_UNIT_CD          | SUPERVISING_PHYS_ID       | C_PFI_TRANS_AL |
| FUND_CODE            | PRIM_HP             | CPT_NON_FAC_RVU       | ROOM_CD                | SUPERVISING_PHYS_NAME     | C_GL_TREOG_ID  |
| STATISTICS_CODE      | SEC_HP              | CPT_WORK_RVU          | BED_CD                 | FIRST_ATTENDING_PHYS_ID   | C_PAR_GL_TRLOG |
| STATISTIC_AMOUNT     | SEC_HP_FIN_CLASS_CD | HCPCS_FAC_RVU         | MED_SERVICE_CD         | FIRST_ATTENDING_PHYS_NAME | C_LOGIC_DOMAIN |
| C_CHARGE_DESCR       | FIN                 | HCPCS_MALPRACTICE_RVU | C_PERF_LOC             | LAST_ATTENDING_PHYS_ID    | C_ACTIVITY_ID, |
| C_EXT_DESCR          | PATIENT_ADDR1       | HCPCS_NON_FAC_RVU     | C_PERF_PHYS_ID         | LAST_ATTENDING_PHYS_NAME  |                |
| C_CHARGE_ITEM_ID     | PATIENT_ADDR2       | HCPCS_WORK_RVU        | PATIENT_NAME           |                           |                |
| C_PFT_CHARGE_ID      | PATIENT_CITY        | MODIFIER_1            |                        |                           |                |
|                      |                     | MODIFIER_2            |                        |                           |                |
|                      |                     |                       | Currently              | 99 available fie          | lds in the     |
|                      |                     |                       | 260 table              | from Oracle Ce            | rner           |

Г

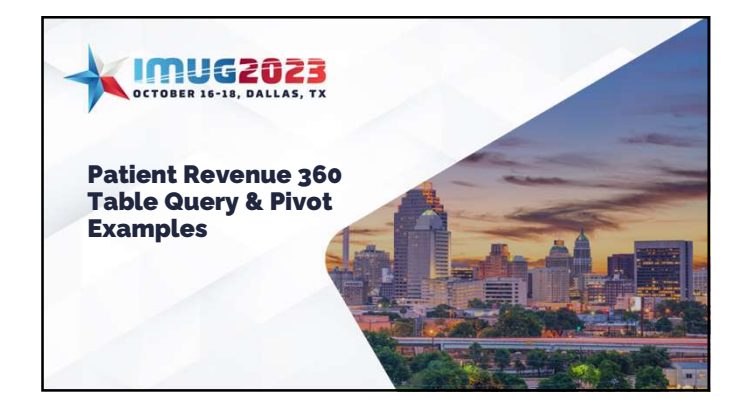

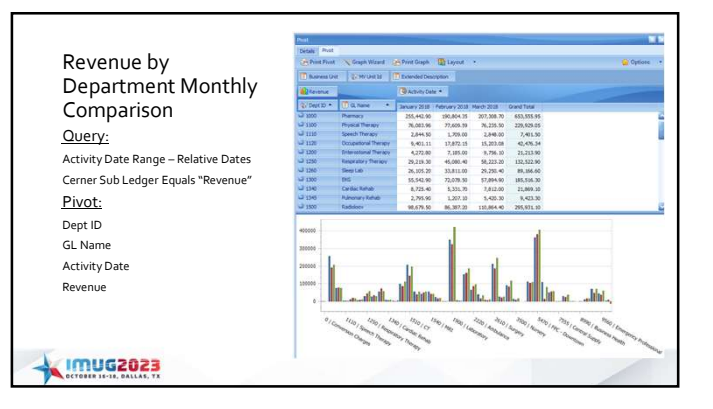

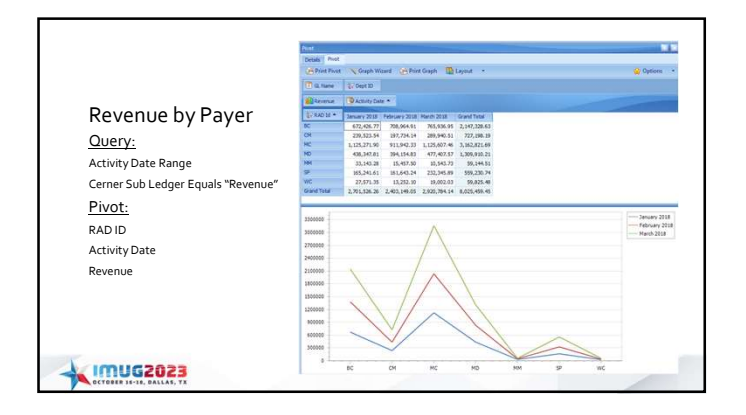

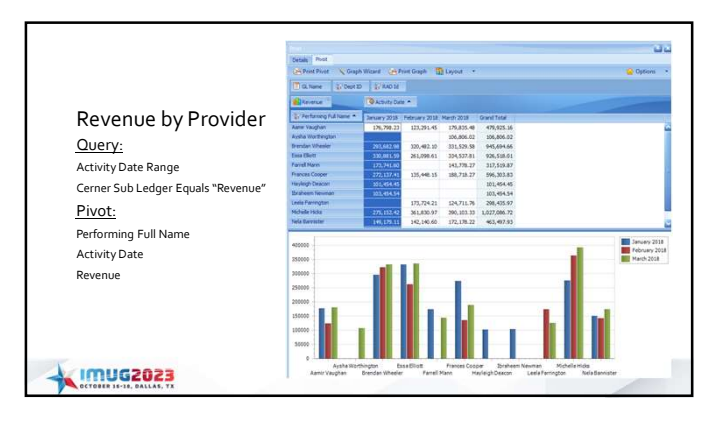

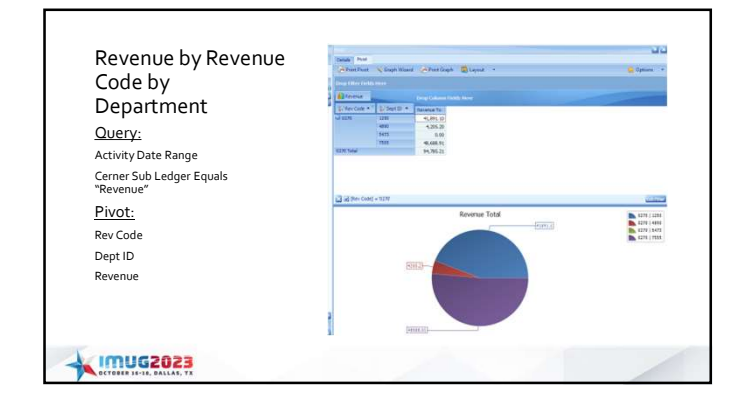

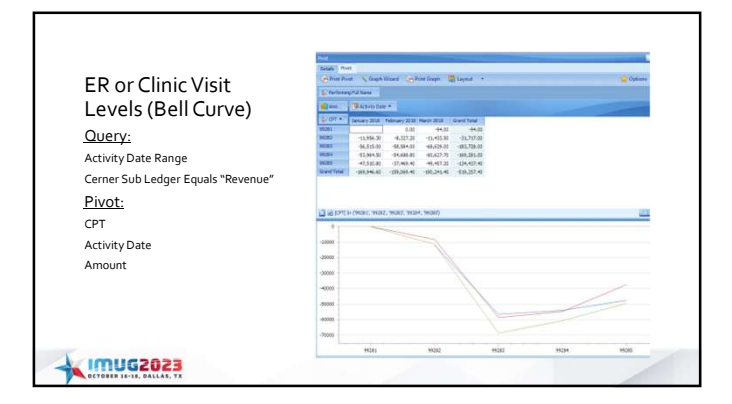

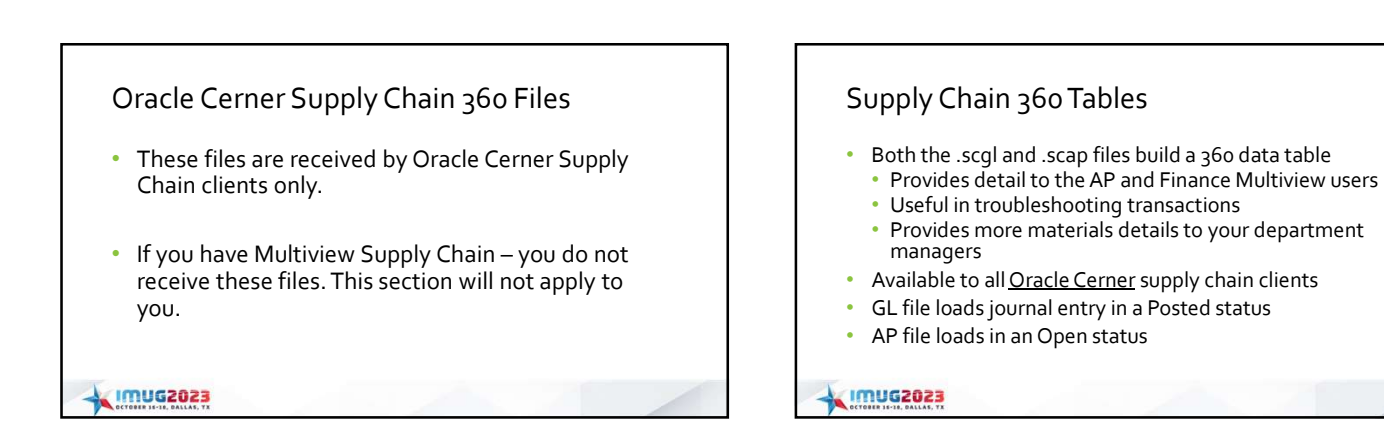

|                   |                | Acitg Da. + Entry<br>09-16-2023 if | Type + emer Trans T + Cemer<br>TRANSFIR 5600 | Unit + Cermer Accol +<br>43130 | Amount + Trans Nor +<br>17.95 13344279 | Fin Number + Trans Sub Ty + | From Loc<br>CS | <ul> <li>Yesoc</li> <li>OR</li> </ul> | <ul> <li>mar zárs Au<br/>12345</li> </ul> | * Rem Desc *<br>SOLIDIFIER FOR SUCT, CAN. | Ony + Ony U | AF > Came<br>123940 |
|-------------------|----------------|------------------------------------|----------------------------------------------|--------------------------------|----------------------------------------|-----------------------------|----------------|---------------------------------------|-------------------------------------------|-------------------------------------------|-------------|---------------------|
| Company Code      | From Loc       | 05-36-2023 H<br>05-36-2023 H       | TRANSFER 1000<br>TRANSFER 1000               | 15501                          | 4.10 13344275                          |                             | C5.            | OR                                    | 11139                                     | ABO 740<br>ABO 740                        | A1 L        | 123428              |
| company coue      |                | 03-36-2022 (6                      | TRANSFER 1000                                | 15001                          | -7.51 13344279                         |                             |                | OR .                                  | 12161                                     | NUGALIZE IDOFORM 3/4                      | 1 CA        | 123428              |
| Date              | Toloc          | R3-15-2022 of                      | TRANSFER 1000                                | 41110                          | 2.51/11344279                          |                             |                | 01                                    | 13365                                     | NURIALIZE IDOFORM 1/4                     | 1 fA        | 1294394             |
| Date              | 10 200         | 05 16 2023 17                      | TRANSFIR 1000                                | 1800                           | -7,9(211)44279                         |                             | CS.            | OR                                    | 12142                                     | NUGALIE (DOFORM 1/2                       | AVIE        | 1294243             |
| Entry Type        | Item Desc      | 03-36-2021 (1                      | TRANSFER 1000                                | 16409                          | -78.58 11344279                        |                             | CS .           | OR                                    | 12131                                     | GLOVES EXAM N/S MIDE M N/TELE             | Tibeses     | 12151.17            |
| Linu y Type       | item bese      | 03-14-202X of                      | TRANSFER MOD                                 | 4.3090                         | 29.58 13344229                         |                             | CS.            | OR                                    | 1/135                                     | QUOVES DAMIN'S MEDILMINITELE              | 3 boses     | 12295377            |
| Trans Type        | Itom Number    | 05.13-2021.0                       | AD215TMCNT 5000                              | 430%                           | 3.72513342403                          | 13145670 Care Till          | OR .           |                                       | Lbers .                                   | CONT, FL0 141                             | A3 (        | 1231155             |
| irans rype        |                | 05-13-2021 4                       | ADJUSTINENT 1990                             | 41130                          | -94.00111342403                        | 13106 Ni Casa Fill          | Of             | -                                     | 11963                                     | BODE NET RETREVING DEVICE                 | AJU         | 1235340             |
| Cost Center       | Charge Number  | 05-17-2021 0                       | ADJUSTMENT MADE                              | 43090                          | -94.00 13347603                        | 12145678 Case Beturn        | -              | CH                                    | 11910                                     | ROTH NET RETRIEVING DEVICE                | A3 2        | 1235340             |
| cost center       | charge Number  | 03-13-202X if                      | ADJUSTMENT MID                               | 631.60                         | 94.001114/963                          | 12345678 Case Return        |                | OR                                    | 11152                                     | ROTH NET RETRIEVING DEVICE                | A3]E        | 1235340             |
| Sub Acct          | Otv            | 05-17-2021 0                       | ADUSTMINT 1998                               | 43530                          | -15.45[13342603                        | SJ345676[Cate Till          | OR             | -                                     | 12526                                     | BOPSY FORCEPS (0230)                      | A34         | 1779430             |
| JUD ACCI          | QLY            | 05-15-2023.0                       | ADUSTWINT SHOE                               | 4.50%                          | -19.40(13342663                        | 12345676Care Return         |                | 08                                    | 12529                                     | BOPTY FORCEPS F02502                      | ANG         | 1229400             |
| CI Amet           | 01:1014        | 403-13-2022X of                    | ACCUSTMENT 5900                              | 43130                          | 15.40 13342603                         | 13345670Cane Reliation      | -              | 08                                    | 12526                                     | BIOPSYTORCEPS702302                       | A3 (        | 12994001            |
| GLAMI             |                | 05-13-2023.0                       | ADJUSTWENT 5690                              | 411.90                         | -0.90(1134/563                         | 12385676Cese Till           | CR.            | -                                     | 12345                                     | SOLIDIFIER FOR SUCE, CAN-                 | 3 6A        | 12220077            |
| Torono Mileo      | literary ID    | 0537-8023.0                        | 40/08194091 9990                             | 4.50%                          | 0.90(13347903                          | 12345676Cese Fill           | 08             |                                       | 1,2265                                    | SOLDFIERTOR SUCT. CAN                     | A3[/        | 12294075            |
| IT dits INDI      | Item ID        | 89-15-202X II                      | ADUSTWIN'S 5600                              | 43090                          | 0.75(1334,7403                         | 1214M/NECene Toll           | 08             | -                                     | 1240                                      | BOPSY VALVE BOSINELD                      | ALEA        | LOYMATIC            |
| FIN Number        | lleer          | 89-17-202X of                      | ADJUSTNENT 5900                              | 43090                          | -11.0011342903                         | 13145676Cese Fill           | QH.            |                                       | 38400                                     | HOLNH TRAP                                | 2 6A        | 12541862            |
| Fin number        | User           | 05-17-2023 0                       | 40/US19/ENT 5899                             | 43090                          | 11.0513342963                          | 12345676Cece Fill           | OR             |                                       | 28400                                     | POCYP TRAP                                | A5/1        | 12541.865           |
| Terror Cash Tanan |                | 00-17-2023-24                      | A00031910011 1900                            | 43030                          |                                        | 1111M To Care Balant        | -              | OR                                    | 18400                                     | P() (P 184P                               | 100         | 17541860            |
| Trans Sub Type    | an Data Fields | 03-17-2023 8                       | TRANSFER 2000                                | 15393                          | -51.62[13347997                        | 0,43-9,241 401              |                | RANCUOGY                              | 12188                                     | COPY PRPER \$ 1/2 \$ 11                   | 1,454       | 12545804            |
|                   | 19 Data Fields | 09-13-2628/R                       | TRANSFER 4230                                | 49699                          | 53,82 13347997                         |                             |                | RADIOLOGY                             | 1,21688                                   | COPY PAPER 8 3/2 X 11                     | 2,854       | 12945404            |

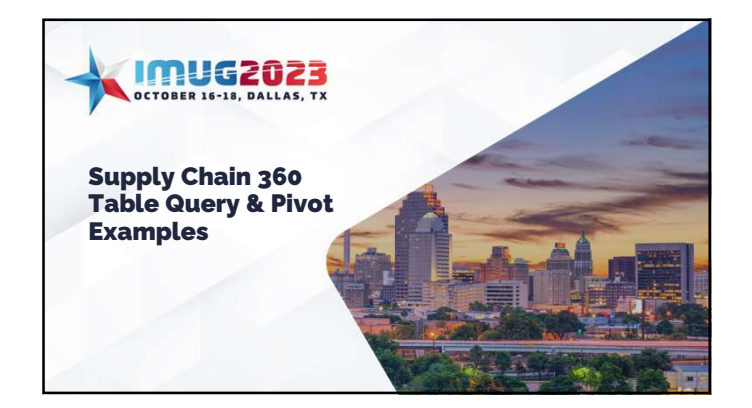

| oppiy items           | Print Prvot 🔍 Gra                                                                                                    | 😸 Print Pivot 📉 Graph Wizard 😸 Print Graph 🜇 Layout 🔹                                                                                                    |               |          |          |  |  |  |  |  |
|-----------------------|----------------------------------------------------------------------------------------------------|----------------------------------------------------------------------------------------------------|---------------|----------|----------|--|--|--|--|--|
| Jsed by               | Drop Filter Fields Here                                                                                                    | Drop Filter Fields Here                                                                                                    |               |          |          |  |  |  |  |  |
| Denartment            | Qty Amount                                                                                                    |                                                                                                    |               | Acct     | p Dete + |  |  |  |  |  |
| Department            | and the second second se | Provide State State Sta |               | 2023 - 0 | 5        |  |  |  |  |  |
| )uerv:                | Cerner Item Number *                                                                                                    | Dem Desc •                                                                                                    | Cerner Unit * | Qty      | Amount   |  |  |  |  |  |
| cocry.                | 11018                                                                                                    | Grout 22mm Non-Heated                                                                                                    | 6350          | 2.00     | 0.00     |  |  |  |  |  |
| ccounting Date Range  | □ 11063                                                                                                    | GAUZE 4X 4 STERILE                                                                                                    | 2610          | 1.00     | 1.36     |  |  |  |  |  |
| merileit Net Found to | 11067                                                                                                    | GROUNDING PAD 20 SQ. TV.                                                                                                    | 2010          | 8.00     | 0.00     |  |  |  |  |  |
| ance Cheet            | J 11091                                                                                                    | U LAP PACK                                                                                                    | 2610          | 1.00     | 121.58   |  |  |  |  |  |
| nance sneet           | J 11150                                                                                                    | LI SHANFOO EAEY                                                                                                    | 7555          | 1.00     | 2.89     |  |  |  |  |  |
| ivot:                 | G 11158                                                                                                    | COMPECTING TORE 5                                                                                                    | 6350          | 2.00     | 0.00     |  |  |  |  |  |
|                       | - 1167                                                                                                    | C TALINESK SUCTION TO                                                                                                    | 2010          | 2.00     | 0.00     |  |  |  |  |  |
| erner Item Number     |                                                                                                    | THE REAL PROPERTY AND A REAL                                                                                                    | (0.394        | 2.00     | 0.00     |  |  |  |  |  |
|                       | 11225                                                                                                    | LL IV INCIDIN STE                                                                                                    | 26.10         | 8.00     | 0.00     |  |  |  |  |  |
| em Desc               | 11241                                                                                                    | USOL SPRAY 19 OZ                                                                                                    | 4080          | 1.00     | 15.14    |  |  |  |  |  |
| erner I Init          | J 11556                                                                                                    | Shanpoo & Body Wash                                                                                                    | 7555          | 1.00     | 1.97     |  |  |  |  |  |
|                       | J 11600                                                                                                    | SECONDARY MED. SET                                                                                                    | 2610          | 4.00     | 0.00     |  |  |  |  |  |
| cctg Date             | J 11601                                                                                                    | CONT. PLO SET                                                                                                    | 2610          | 9.00     | 180.49   |  |  |  |  |  |
|                       | J 11614                                                                                                    | MASK ELONGATED 02 NED. CONCENTRUC                                                                                                    | 2610          | 2.00     | 0.00     |  |  |  |  |  |
| Lý                    | 11625                                                                                                    | UPORAFT NEEULIZER W/ TUBING                                                                                                    | 1250          | 1.00     | 32.84    |  |  |  |  |  |
| nount                 | J 11651                                                                                                    | C ENDOPOUCH 10HM SPEC BAG                                                                                                    | 2610          | 4.00     | 0.00     |  |  |  |  |  |
|                       | J 11790                                                                                                    | S ELECTRODE ADULT 5 pk                                                                                                    | 2610          | 4.00     | 0.00     |  |  |  |  |  |
|                       | J 1004                                                                                                    | C BASIC PACK                                                                                                    | 2610          | 1.00     | 88.84    |  |  |  |  |  |

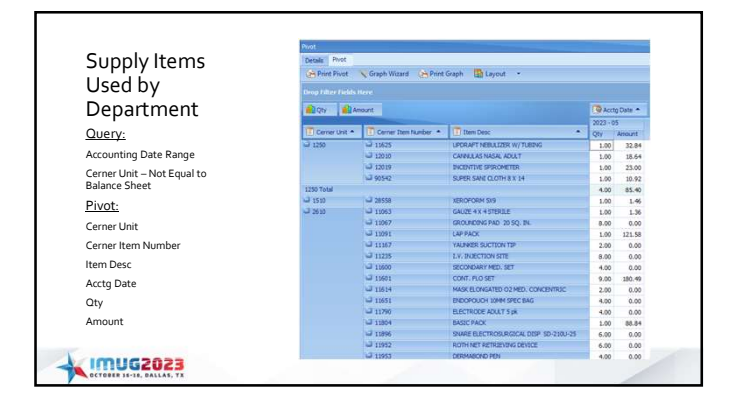

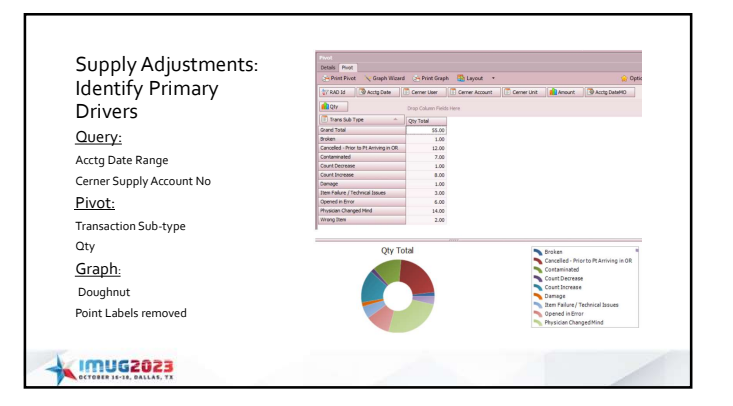

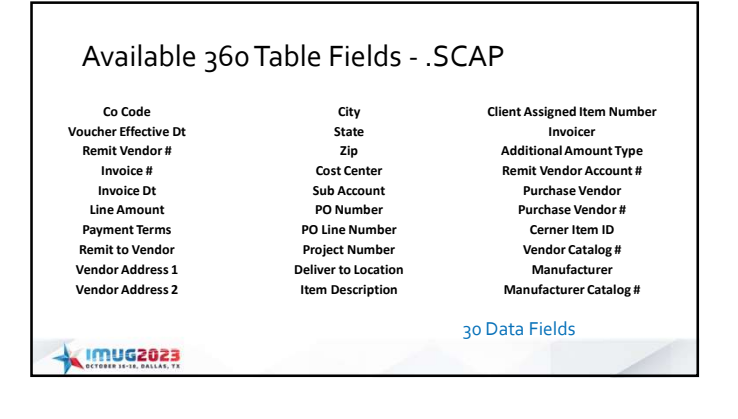

# Supply Chain 360 Table from SCAP File

| Vendor Id + | Ramit Vendor Name (+    | Acitg Date | Account No | * Unit if * | Invoice Date + | Invoice No (* | Line Amount + Remit Vendor I + | Po Number * | Payment Terms |
|-------------|-------------------------|------------|------------|-------------|----------------|---------------|--------------------------------|-------------|---------------|
| 1589        | MEDLINE INDUSTRIES LP   | 03-13-3623 | (13101     | 1000        | 03-15-2023     | 2259143768    | 7.66[100589                    | 125         | Net; 30       |
| 549         | MEDUNE INDUSTRIES LP    | 05-13-2023 | 15101      | 2006        | 03-15-2023     | 2259143768    | 10.35 200549                   | 225         | N40:30        |
| 1549        | MEDUNE INDUSTRIES LP    | 03-15-2023 | (15101     | 2000        | 03-15-2023     | 2219141768    | 12.30/100589                   | 225         | N40.30        |
| 2589        | MEDLINE INDUSTRIES LP   | 03-15-2023 | 15101      | 1000        | 03-15-2023     | 2259141768    | 262.16/100589                  | 225         | Net:30        |
| 549         | MEDLINE INDUSTRIES UP   | 03-15-2021 | 15104      | 1000        | 03-15-2023     | 2258141768    | 87.74 100549                   | 225         | NVC30         |
| 689         | MEDUNE INDUSTRIES LP    | 03-15-2023 | 15101      | 1000        | 03-15-2023     | 2259143768    | 157.06 100589                  | 225         | N40.30        |
| 549         | MEDUINE INDUSTRIES LP   | 05-15-2022 | 15101      | 1900        | 03-15-2023     | 2239143768    | 595.20[200589                  | 225         | Net:30        |
| 589         | MEDLINE INDUSTRIES LP   | 03-15-2023 | 15101      | 1000        | 03-15-2021     | 2259143768    | 238.04 200528                  | 225         | Net:30        |
| 853         | U S ENDOSCOPY           | 03-30-2023 | 63090      | 5600        | 03-30-2023     | 11029284      | 150.00 100653                  | 228         | Net:30        |
| 653         | U S ENDOSCOPY           | 03-30-2025 | 63010      | 5600        | 03-36-2023     | 11029264      | 21.09 100853                   | 228         | Net 30        |
| 930         | MORTSSON MEDICAL SURGH  | 03-23-2023 | 63010      | 6540        | 03-23-2023     | 13601682      | 1.086.00 100910                | 354         | Net:20        |
| 530         | MOKESSON MEDICAL SURGIN | 03-23-3023 | 61010      | 71A0        | 03-23-2025     | 53601682      | 2.23 100910                    | 254         | Net:20        |
| 011         | FISHER HEALTHCARE       | 03-30-3023 | 63010      | 6020        | 03-30-2023     | 1766922       | 218.40 100011                  | 275         | Net;30        |
| 311         | FISHER HEALTHCARE       | 03-30-2023 | 063010     | 6020        | 03-30-2023     | 1766921       | 122.74 100311                  | 267         | Net:30        |
| 331         | FISHER HEALTHCARE       | 05-30-2021 | wi3010     | 6020        | 03-36-2023     | 1766921       | 36.19 100311                   | 267         | Net: 30       |
|             |                         |            |            |             |                |               |                                |             |               |
| X           | IMUG202                 | 3          |            |             |                |               |                                |             |               |

| Supply Items               | A Prot Post & Gash Wood & Port Gash B Land *    |                                      |                |  |  |  |  |  |
|----------------------------|-------------------------------------------------|--------------------------------------|----------------|--|--|--|--|--|
| Durchacad by               | Drop Filter Indeh News                          |                                      |                |  |  |  |  |  |
| Pulchased by               | 1 Line Amount                                   |                                      | C Accely Calle |  |  |  |  |  |
| Vendor                     | Then Desoration                                 | <ul> <li>IPPO vendar Desc</li> </ul> | 3523 - 05      |  |  |  |  |  |
|                            | 3                                               | FISHER AND COMPANY                   | 1,452.21       |  |  |  |  |  |
| Quant                      | G 2 GAL Sharp Centarier 22037939                | FIDHER AND COMPANY                   | 77.60          |  |  |  |  |  |
| Query:                     | 230 Butterfly 450096                            | FEHER AND COMPANY                    | 99.25          |  |  |  |  |  |
| A                          | ul 295 Butterfly 367294                         | FISHER AND COMPANY                   | \$25.88        |  |  |  |  |  |
| Accounting Date Range      | uli 200 HTL Strefa Acti Lancet Safety Pur. 7141 | PERHOLAND COMPANY                    | 914.50         |  |  |  |  |  |
|                            | C 24LEDTA 267842                                | FISHER AND CONFANY                   | 047.04         |  |  |  |  |  |
| Cerner Unit – Not Equal to | uil 345 Gray w/white mig 454238                 | FISHER AND COMPANY                   | 29.60          |  |  |  |  |  |
| Balance Sheet              | n ar runne order stroke                         | FEHRLAND COHFANY                     | 209.22         |  |  |  |  |  |
|                            | ARE ROTALARDORE 30761                           | FIDHOLAND COHPANY                    | 42.04          |  |  |  |  |  |
|                            | ul 46,029 454357                                | PERHER AND COMPANY                   | 4,90           |  |  |  |  |  |
|                            | CO 644, PCX291850 367815                        | FEHER AND CONFINIT                   | 26-36          |  |  |  |  |  |
| Pivot-                     | J 8.94.537 367988                               | FISHOR AND COMPANY                   | 170,90         |  |  |  |  |  |
| 1100.                      | GT A1C PERF VERIP2ER #1 6851790                 | FISHER AND CONFANY                   | \$95.98        |  |  |  |  |  |
| Itom Description           | A ALC PERF VERIFIER #2 6001751                  | FED-ER AND COMPARIT                  | 595.98         |  |  |  |  |  |
| item Description           | -3 AT 300 SLDES 6844288                         | FISHER AND COMPANY                   | 272.96         |  |  |  |  |  |
| DOM:                       | J ANA Ager 2020-00                              | FISHER AND COMPANY                   | 41.25          |  |  |  |  |  |
| PO vendor Desc             | J Applicator (864a 807                          | FIDHER AND COMPANY                   | 12.54          |  |  |  |  |  |
| A unit a Data              | LT AST (SGOT) 300 SLIDES 6433815                | FEHER AND CONFAIN                    | 272.88         |  |  |  |  |  |
| Acctg Date                 | J 812 (DRDR WETH 1540525) 1453489               | PISHER AND COMPANY                   | 354,78         |  |  |  |  |  |
|                            | J B12 CAUBRATOR (ORDER WITH 1451489) 1540525    | FISHER AND COMPANY                   | 204.61         |  |  |  |  |  |
| Line Amount                | AT B12 FOLATE ARAGENT 200 TESTS 1140501         | FEHER AND CONFANT                    | 204.58         |  |  |  |  |  |
|                            | J 800-Hanard Bags 0180003                       | PESHER AND COMPANY.                  | 71.21          |  |  |  |  |  |
|                            | Geod apr R01200                                 | FISHER AND COMPANY                   | 205.00         |  |  |  |  |  |
|                            | J Bood Bank Salive 23062125                     | PEPHER AND COMPANY                   | 11.79          |  |  |  |  |  |
|                            | A CAUBRATOR AT #10 ABOULDE                      | PERHAND COMPANY                      | 301.18         |  |  |  |  |  |
|                            | CALIBRATOR XTT #11 680.0696                     | FISHER MID COMPANY                   | \$96.00        |  |  |  |  |  |
| LODIE CONTRACTOR           | CETTE HE ATTACHT ATT AND AND T                  | TOTAL AND COMPANY                    | 204.00         |  |  |  |  |  |

| Supply Items               | Print Pivot Craph 1                                                                                                    | Print Print Wood Schert Graph Dayout •                                                                                                    |               |  |  |  |  |  |
|----------------------------|----------------------------------------------------------------------------------------------------|----------------------------------------------------------------------------------------------------|---------------|--|--|--|--|--|
| Purchased by               | Drog filter fields Here                                                                                                    |                                                                                                    |               |  |  |  |  |  |
| i orchased by              | Line Amount                                                                                                    |                                                                                                    | Acting Date * |  |  |  |  |  |
| Vendor                     | TPO Vendor Desc                                                                                                    | Item Description                                                                                                    | · 2923 - 05   |  |  |  |  |  |
|                            | FISHER AND COMPANY                                                                                                    | Semena Healthneers Multatix, Test stops 10336425                                                                                                    | 261.00        |  |  |  |  |  |
| Query:                     |                                                                                                    | Stene Małtophika 17666 ik 4607072                                                                                                    | 504.33        |  |  |  |  |  |
|                            |                                                                                                    | Strap Pneurio ATCC 49619 IR 4609015                                                                                                    | 30.01         |  |  |  |  |  |
| Accounting Date Range      |                                                                                                    | Sure Yue RF 20038178                                                                                                    | 41.74         |  |  |  |  |  |
| 5                          |                                                                                                    | T3 UPTAVE (CRORK NETH 1209733) 1471461                                                                                                    | 175.80        |  |  |  |  |  |
| Cerner Unit – Not Equal to |                                                                                                    | T313PTAVE CALIBRATCH (CHCOR WITH 3471481) 1209733                                                                                                    | 204.61        |  |  |  |  |  |
| Balance Sheet              |                                                                                                    | Tendehoot Device 00017301                                                                                                    | 163.77        |  |  |  |  |  |
|                            |                                                                                                    | Trayer Hards Hodder Harrs Killess                                                                                                    | 23.40         |  |  |  |  |  |
|                            |                                                                                                    |                                                                                                    |               |  |  |  |  |  |
|                            |                                                                                                    | TOTAL BLACK IN AN INCOME AND A REAL AND A REAL AND A RE | 204.65        |  |  |  |  |  |
| Pivot:                     |                                                                                                    | TOTAL 14 (ORDER WITH 1382396) 8744468                                                                                                    | 220.08        |  |  |  |  |  |
|                            |                                                                                                    | TOTAL TH CALIBRATOR SCROPR WITH 8744668 1393396                                                                                                    | 204.61        |  |  |  |  |  |
| PO Vendor Desc             |                                                                                                    | TRO3, YORKIDE 300 SLIDES 1336544                                                                                                    | 409.30        |  |  |  |  |  |
|                            |                                                                                                    | TSH CALIBRATOR, (ORDER WITH 1912997) 1467289                                                                                                    | 204.61        |  |  |  |  |  |
| Item Description           |                                                                                                    | TSH REAGENT (CRIDER WITH 1467285) 1912997                                                                                                    | 758.90        |  |  |  |  |  |
|                            |                                                                                                    | URIC ACID 300 SLIDES 1943027                                                                                                    | 255.75        |  |  |  |  |  |
| Acctg Date                 |                                                                                                    | VAC Holder One Lise 364815                                                                                                    | 112.85        |  |  |  |  |  |
|                            |                                                                                                    | VERIOS VERSA TEPS 680 L715                                                                                                    | 1,153.18      |  |  |  |  |  |
| Line Amount                |                                                                                                    | WASTE CONTAINER LINER 8. 6803889                                                                                                    | 25.55         |  |  |  |  |  |
|                            | FISHER AND COMPANY TILLS                                                                                                    |                                                                                                    | 7,928.18      |  |  |  |  |  |
|                            | W Network Integration Solutions                                                                                                    | ENC CANLEMENTS RED 33 GAL                                                                                                    | 30.54         |  |  |  |  |  |
|                            |                                                                                                    | CANLINER 38 X 60 FED 3.0 HEL                                                                                                    | 51.36         |  |  |  |  |  |
|                            | and the second second sec | MULTPOLO PAPER TOWELS                                                                                                    | 212.15        |  |  |  |  |  |
|                            | Network Integration Solutions In                                                                                                    | ic Total                                                                                                    | 303.46        |  |  |  |  |  |

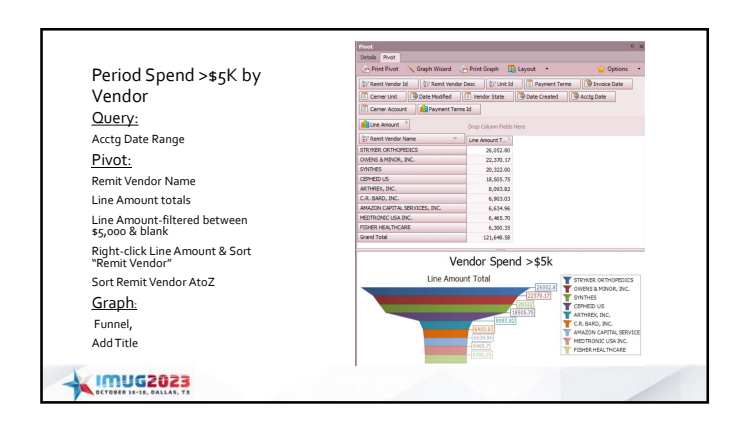

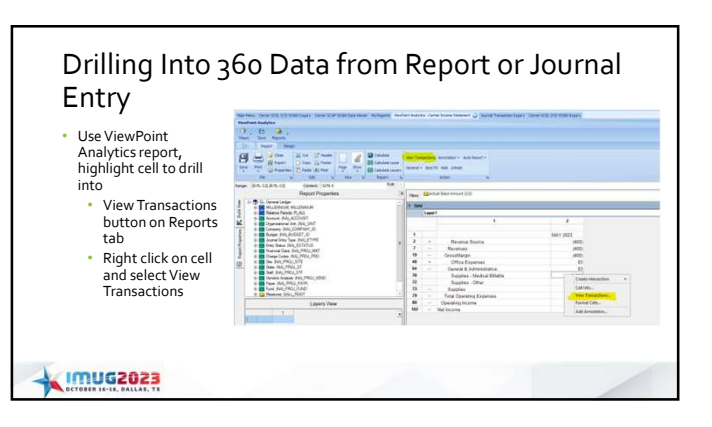

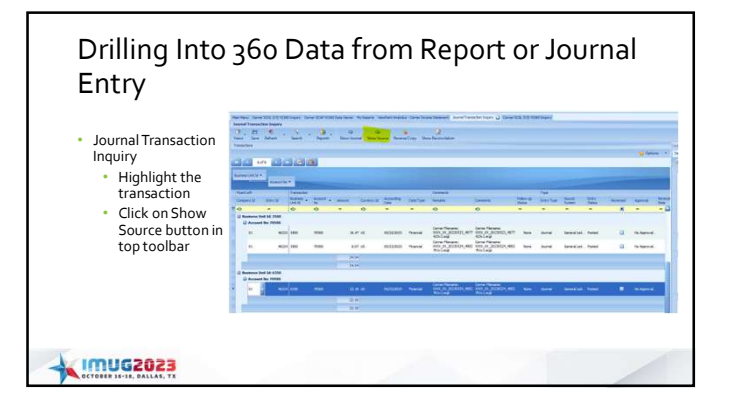

| Connected<br>States<br>In Actions |           | incent.   |          |                  |   |               |       |             |      |       |      |          |
|-----------------------------------|-----------|-----------|----------|------------------|---|---------------|-------|-------------|------|-------|------|----------|
| n argine a                        | autor the | Terrar I. |          |                  |   |               |       |             |      |       |      |          |
|                                   |           |           | Carles - | <br>74570        |   | ter bit marca | 10.00 | Sec. Desi   |      | 22    |      | farm han |
| -                                 |           | 0         | •        |                  | • | 0 0           |       |             |      | 0     |      | 0        |
| a motorest a                      | 40.474    | 1 101     | Ride .   | <br>19.15 (2449) |   | NATE INCLAS   |       | Dead little | 10.0 | 10.00 | 6.25 | 100.040  |
| multipleter a                     | AGAINE    | - 2151    | -        | <br>SH DEES      |   | tent no.e     |       |             |      | 1109  | 1.55 | LO ENET  |
|                                   |           |           |          |                  |   |               |       |             |      |       |      |          |
|                                   |           |           |          |                  |   |               |       |             |      |       |      |          |

#### **Client Portal Resources** IMUG2023 OCTOBER 16-18, DALLAS, TX Previous and current year IMUG sessions • Foundation training – videos from Learn Platform A Quick Look at V23 1000's of articles including FAQs • Log support tickets once transitioned to support • Interfaces Locations Cerner Inquiry Screens Saving to "My Menu" Webinars – Reporting, 1099 • Multiview version release notes . IMUG2023

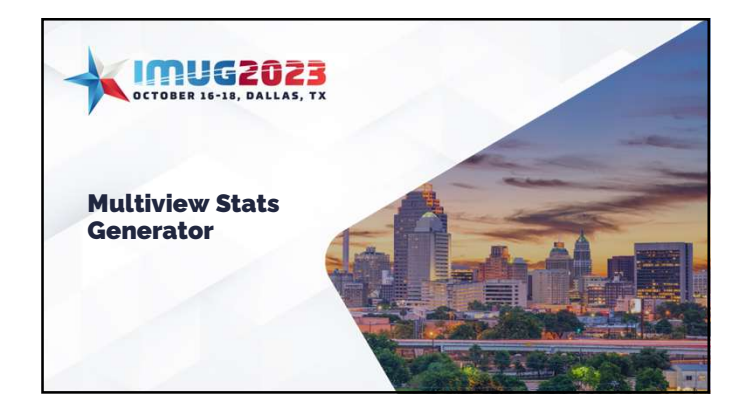

## Stats Gathering – Current State for Most

- Department Managers submit each month for their areas
- Compile in an Excel worksheet
- Manual/Excel calculations
- Time consuming
- Potential for human error
- Check out other IMUG session for more detailed info on Stats
   Generator

### 

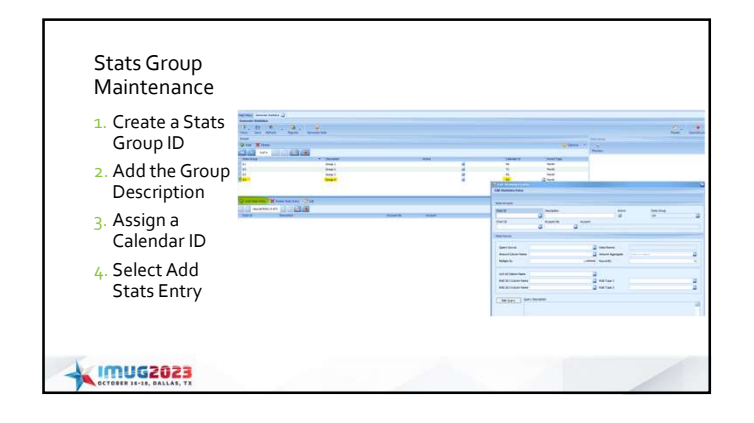

|                                                                           | Edit Statistics Entry |             |                    |     |                       |                          |        |                             |      |
|---------------------------------------------------------------------------|-----------------------|-------------|--------------------|-----|-----------------------|--------------------------|--------|-----------------------------|------|
| Adding Statistics                                                         | State Account.        |             |                    |     |                       |                          |        |                             |      |
| Entry                                                                     | Flavis Id             |             | Description        |     |                       |                          | Active | Stats Group                 |      |
| Lifery                                                                    | DR1                   | 2           | Lab Procedures     |     |                       |                          | 2      | 64                          |      |
| <ol> <li>Assign a Stats ID</li> </ol>                                     | Chart Id              | 3           | Account No<br>9205 | - 0 | Account<br>Procedures |                          |        |                             |      |
| <ol> <li>Add the Description</li> </ol>                                   | State Source          | -           |                    |     |                       |                          | _      |                             |      |
| 3. Enter your Chart ID                                                    | 1                     |             |                    |     |                       |                          |        |                             |      |
| <ol> <li>Select the Account No to code to</li> </ol>                      | Query Source          | CERNER, J   | REVENUE_DATA_F1    |     | 0                     | Data Source              | winter | Cerner Revenue Data Inquiry | 13   |
| <ol> <li>Select your Query Source<br/>(Cerner_Revenue_Data_F1)</li> </ol> | Multiply By           |             |                    |     | 1.000000              | Round By                 |        |                             | 3    |
| 6 Select your Amount Column Name                                          | Unit 1d Column Name   | DIEPTED     |                    |     | 2                     |                          |        |                             |      |
| 7 Select the Amount Aggregate                                             | RAD 1d 1 Column Name  |             |                    |     |                       | RAD Type 1<br>RAD Type 2 |        |                             | -    |
| 8. Multiply By and Round By                                               | Elf Dans 94           | ry Descript | ion.               |     |                       |                          |        |                             |      |
| <ol> <li>Select Unit Id Column Name</li> </ol>                            |                       |             |                    |     |                       |                          |        |                             |      |
| 10 Click on OK                                                            |                       |             |                    |     |                       |                          |        |                             |      |
|                                                                           |                       |             |                    |     |                       |                          |        |                             |      |
|                                                                           |                       |             |                    |     |                       |                          |        | OK                          | Cano |

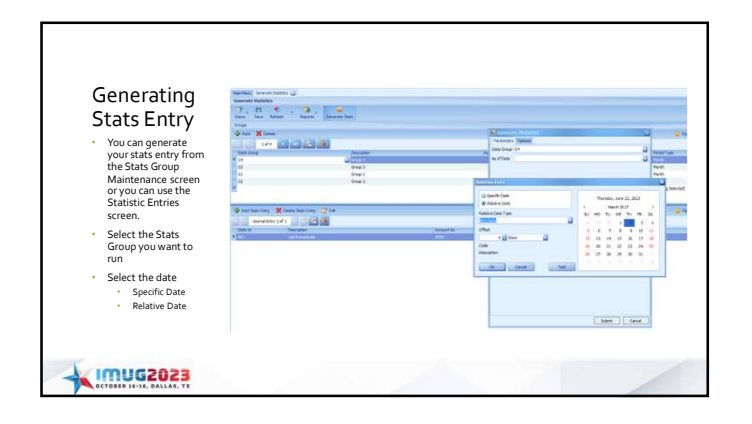

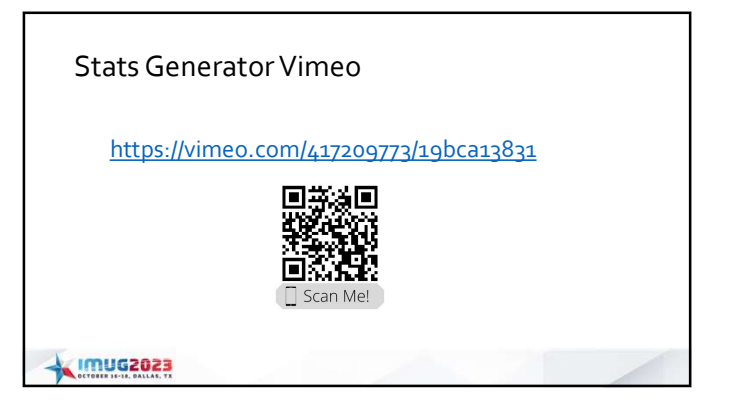

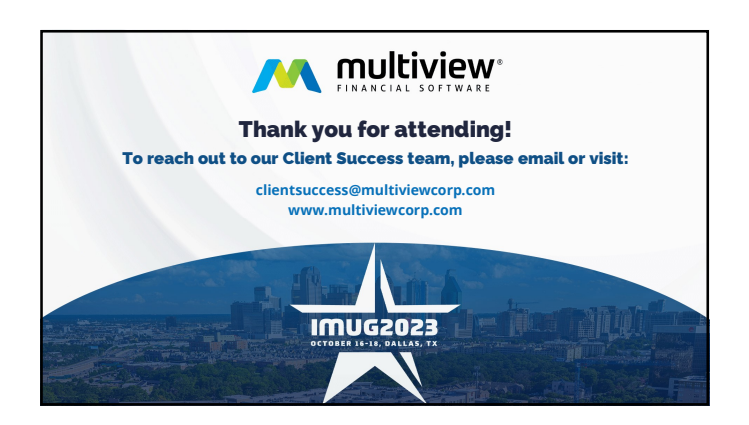

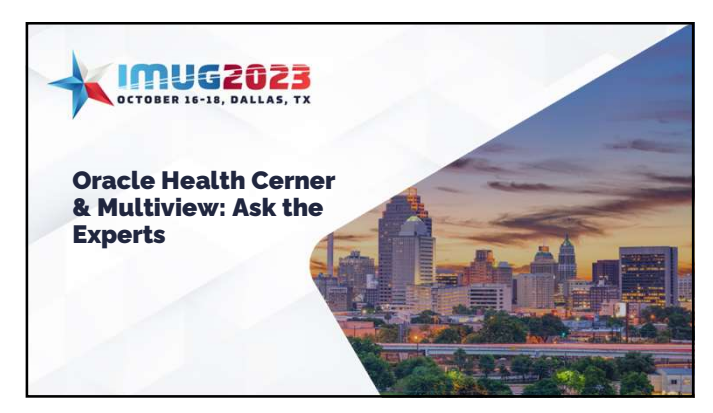